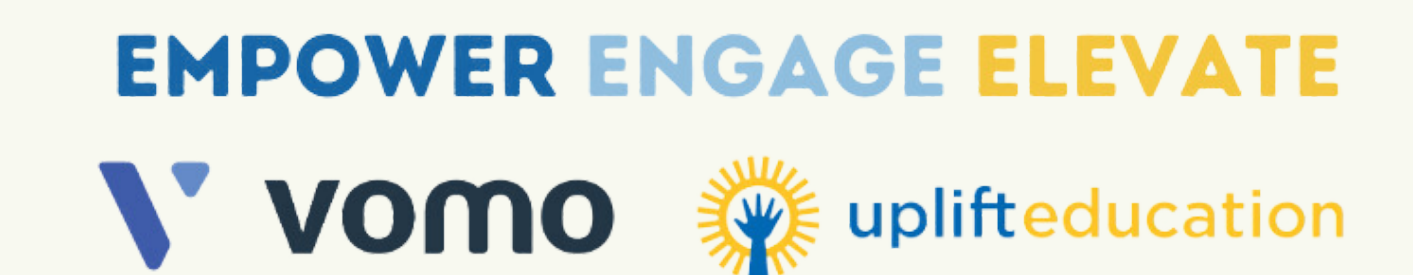

# RISE TOGETHER! 5 EASY STEPS TO SIGN UP ON VOMO

## **VISIT THE UPLIFT VOMO WEBSITE**

- Grab your device and scan this QR Code or visit Uplift-Education.vomo.org
- Click "JOIN" button on right of the page.

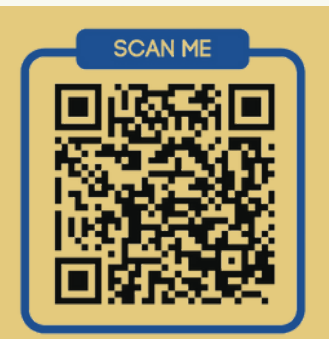

## **CREATE VOMO ACCOUNT**

• Click on "Continue with Google" or "Sign Up with Email.

| ſ |  |
|---|--|
|   |  |
|   |  |
|   |  |
|   |  |
|   |  |
|   |  |

## **FILL OUT YOUR INFORMATION**

• Enter your details, please ensure all required information is correct for an accurate and complete background check.

# **PROFILE REGISTRATION**

- Don't forget to read through the Uplift Volunteer Terms & Conditions.
- If a parent volunteer helped you sign up, select their

### name from the drop-down!

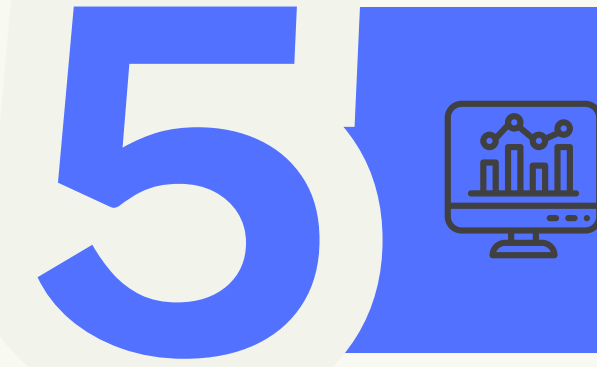

## WELCOME TO OUR HUB!

• Dive into the platform, connect with fellow volunteers and start making a difference today!

Please note your account will reflect "REQUESTED" while background check is pending.

# **EMPODERAR ENVOLVER ELEVAR**

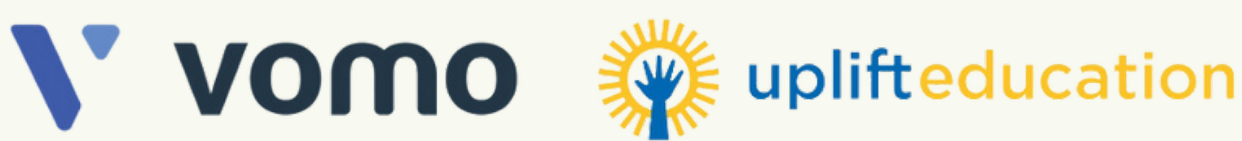

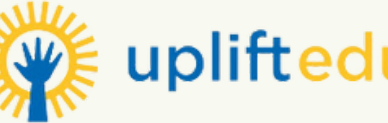

# **¡LEVANTÉMONOS JUNTOS! 5 SENCILLOS PASOS PARA REGISTRARSE EN VOMO**

# **VISITA EL SITIO WEB DE UPLIFT VOMO**

- Toma tu dispositivo, escanea el código QR o visita Uplift-Education.vomo.org
- Haga clic en el botón "JOINT a la derecha de la página.

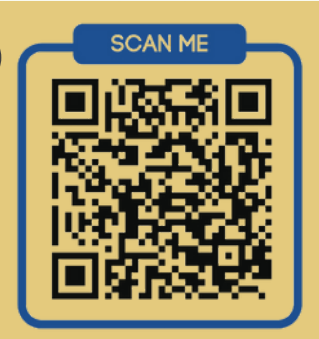

 $\square$ :

☑ :

5

## **CREAR CUENTA VOMO**

• Haga clic en "Continuar con Google" o "Registrarse con correo electrónico".

# **COMPLETE SUS DATOS**

 Ingrese sus datos, asegúrese de que toda la información sea precisa, para una verificación de antecedentes completa.

# **REGISTRO DE PERFIL**

• No olvides leer los Términos y condiciones para voluntarios de Uplift.

### **¡BIENVENIDO A NUESTRO CENTRO!**

• ¡Sumérjase en la plataforma, conéctese con otros voluntarios y comience a hacer la diferencia hoy mismo!

Su cuenta será "SOLICITADA" en espera de una verificación de antecedentes.